# Verwijdert de gespreksgeschiedenis op de SPA525G en SPA525G2 met behulp van zachte toetsen

# Doelstellingen

Dit document beschrijft hoe de telefoongeschiedenis op de SPA525G en SPA525G2 IPtelefoons moeten worden gewist met behulp van zachte toetsen.

## Toepasselijke apparaten

- · SPA525G IP-telefoon
- · SPA525G2 IP-telefoon

#### Alle gespreksgeschiedenis verwijderen

Stap 1. Druk op de zachte toets Instellen.

| 01/ | /04/12 01:39p 🖵     | 1        | 8 | User Name |   |
|-----|---------------------|----------|---|-----------|---|
| Inf | ormation and Settin | igs      |   |           |   |
| 1   | Call History        |          |   |           |   |
| 2   | Directories         |          |   |           | - |
| 3   | Network Config      | juration |   |           |   |
| 4   | User Preference     | es       |   |           |   |
| 5   | Status              |          |   |           |   |
| 6   | <b>CME Services</b> |          |   |           |   |
|     | POD-1               |          |   |           |   |
|     | Selec               | t        |   | Exit      |   |

Stap 2. Druk op de zachte toets voor de gespreksgeschiedenis.

| 01/04/12 0 | 1:39p 🛁        | 8 | User Name |   |
|------------|----------------|---|-----------|---|
| Call Histo | ory            |   |           |   |
| 1 🔘        | All Calls      |   |           |   |
| 2 🙁        | Missed Calls   |   |           | l |
| 3 📀        | Received Calls |   |           |   |
| 4          | Placed Calls   |   |           |   |
|            |                |   |           | l |
|            |                |   |           |   |
| POD-1      |                |   |           |   |
| Option     | Select         |   | Back      |   |

Stap 3. Druk op de zachte sleutel voor Alle oproepen.

| 01 | /04/12 01:39p                 |          | 8      | User Name |      |
|----|-------------------------------|----------|--------|-----------|------|
| AI | Calls                         |          |        |           |      |
| 1  | User Name<br>XXX<br>01/01/1   | 2 12:00p |        |           |      |
| 2  | User Name     XXX     01/01/1 | 2 12:00p |        |           |      |
| 3  | User Name<br>XXX<br>01/01/1   | 2 12:00p |        |           |      |
|    | POD-1                         |          |        |           |      |
| (  | Option                        | Dial     | Edit I | Dial      | Exit |

Stap 4. Druk op optie.

| 01/04/12 01:39p —                     |        | 8 | User Name | )    |
|---------------------------------------|--------|---|-----------|------|
| All Calls                             |        |   |           |      |
| 1                                     | )0p    |   |           |      |
| 2 Subser Name<br>XXX<br>01/01/12 12:0 | 00p    |   |           |      |
| Delete Entry                          |        |   |           |      |
| Delete List                           |        |   |           |      |
| Add to Address Book                   |        |   |           |      |
| Option                                | Select |   |           | Back |

Stap 5. Selecteer Lijst verwijderen of Toegang verwijderen.

Stap 6. Druk op Selectieknop.

Stap 7. Er verschijnt een scherm en druk op OK als het invoerpunt of de geselecteerde lijst het wissen is.

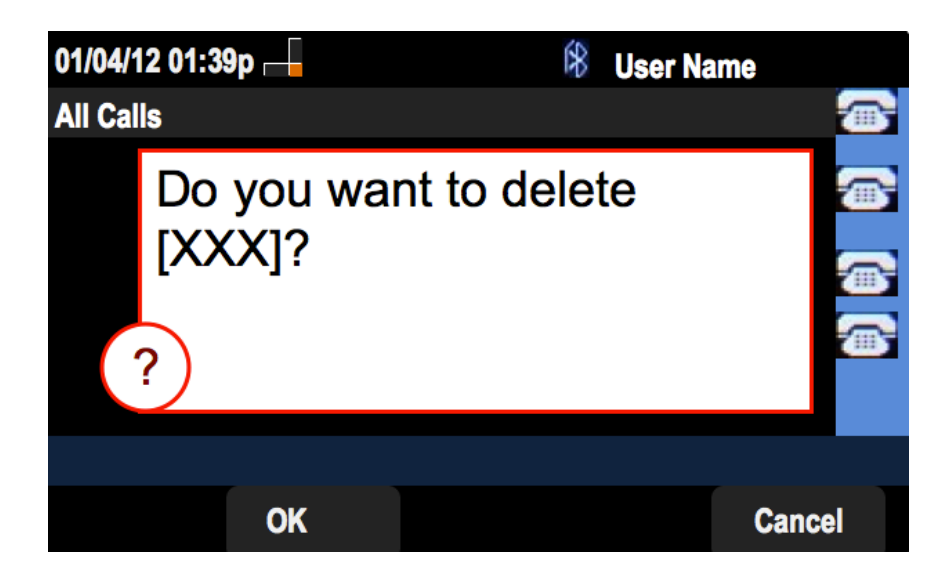

### Gemiste gespreksgeschiedenis verwijderen

Stap 1. Druk op de zachte toets Instellen.

| 01/ | /04/12 01:39p 🖵              | 8 | User Name |   |
|-----|------------------------------|---|-----------|---|
| Inf | ormation and Settings        |   |           |   |
| 1   | Call History                 |   |           |   |
| 2   | Directories                  |   |           | Ш |
| 3   | <b>Network Configuration</b> |   |           |   |
| 4   | User Preferences             |   |           |   |
| 5   | Status                       |   |           |   |
| 6   | <b>CME Services</b>          |   |           |   |
|     | POD-1                        |   |           |   |
|     | Select                       |   | Exi       | t |

Stap 2. Druk op de zachte toets voor de gespreksgeschiedenis.

| 01/04/12 ( | 01:39p —       | 🕅 Us | er Name  |
|------------|----------------|------|----------|
| Call Histo | ory            |      |          |
| 1 💿        | All Calls      |      |          |
| 2 🛛 😣      | Missed Calls   |      |          |
| 3 📀        | Received Calls |      | <b>a</b> |
| 4 🗢        | Placed Calls   |      |          |
|            |                |      | <u></u>  |
|            |                |      |          |
| POD-1      |                |      |          |
| Option     | Select         |      | Back     |

Stap 3. Druk op de zachte sleutel voor gemiste oproepen.

| 01 | /04/12 01:39p <sub>-</sub>   |        |   | 🕅 Use    | r Name |  |
|----|------------------------------|--------|---|----------|--------|--|
| Mi | ssed Calls                   |        |   |          |        |  |
| 1  | User Name<br>XXX<br>01/01/12 | 12:00p |   |          |        |  |
| 2  | User Name<br>XXX<br>01/01/12 | 12:00p |   |          |        |  |
| 3  | User Name<br>XXX<br>01/01/12 | 12:00p |   |          |        |  |
|    | POD-1                        |        |   |          |        |  |
| (  | Option                       | Dial   | E | dit Dial | Exit   |  |

Stap 4. Druk op optie.

| 01/04/12 01:39p 🗕                       | 🕅 User Name |
|-----------------------------------------|-------------|
| Missed Calls                            |             |
| 1 XXX<br>XXX<br>01/01/12 12:00p         |             |
| 2 S User Name<br>XXX<br>01/01/12 12:00p |             |
| Delete Entry                            |             |
| Delete List                             |             |
| Add to Address Book                     |             |
| Option Select                           | Back        |

Stap 5. Selecteer Lijst verwijderen of Toegang verwijderen.

Stap 6. Druk op Selectieknop.

Stap 7. Er verschijnt een scherm en druk op OK als het invoerpunt of de geselecteerde lijst het wissen is.

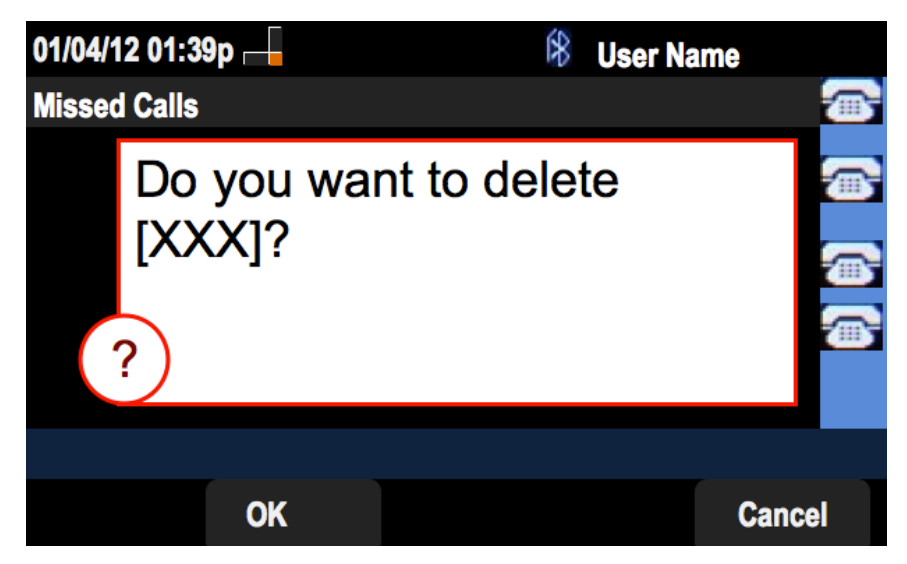

Ontvangen gespreksgeschiedenis verwijderen

Stap 1. Druk op de zachte toets Instellen.

| 01/  | 04/12 01:39p 🖵        | 🛞 User Name |
|------|-----------------------|-------------|
| Info | ormation and Settings |             |
| 1    | Call History          |             |
| 2    | Directories           |             |
| 3    | Network Configuration |             |
| 4    | User Preferences      |             |
| 5    | Status                |             |
| 6    | CME Services          |             |
|      | POD-1                 |             |
|      | Select                | Exit        |

Stap 2. Druk op de zachte toets voor de gespreksgeschiedenis.

| 01/04/12  | 01:39p 🖵              | 8 | User Name |   |
|-----------|-----------------------|---|-----------|---|
| Call Hist | ory                   |   |           | 1 |
| 1 0       | All Calls             |   |           |   |
| 2 🛛 🛛     | Missed Calls          |   |           |   |
| 3 🗢       | <b>Received Calls</b> |   |           |   |
| 4 🔹       | Placed Calls          |   |           |   |
|           |                       |   |           |   |
|           |                       |   |           |   |
| POD-      | 1                     |   |           |   |
| Option    | Select                |   | Back      |   |

Stap 3. Druk op de zachte sleutel voor ontvangen oproepen.

| 01/04/12 01:39p                  |          | 🕅 Use     | r Name |
|----------------------------------|----------|-----------|--------|
| <b>Received Calls</b>            |          |           |        |
| 1 ● User Name<br>XXX<br>01/01/12 | 2 12:00p |           |        |
| 2 Subser Name<br>XXX<br>01/01/12 | 2 12:00p |           |        |
| 3                                | 2 12:00p |           |        |
| POD-1                            |          |           |        |
| Option                           | Dial     | Edit Dial | Exit   |

Stap 4. Druk op optie.

| 01/04/12 01:39p -                     | -      | 8 | User Name |          |
|---------------------------------------|--------|---|-----------|----------|
| <b>Received Calls</b>                 |        |   |           |          |
| 1 		 User Name                        | 12:00p |   | Ē         | •        |
| 2      User Name     XXX     01/01/12 | 12:00p |   |           | <u>,</u> |
| Delete Entry                          |        |   |           |          |
| Delete List                           |        |   |           |          |
| Add to Address Boo                    | k      |   |           |          |
| Option                                | Select |   | Back      |          |

Stap 5. Selecteer Lijst verwijderen of Toegang verwijderen.

Stap 6. Druk op Selectieknop.

Stap 7. Er verschijnt een scherm en druk op OK als het invoerpunt of de geselecteerde lijst het wissen is.

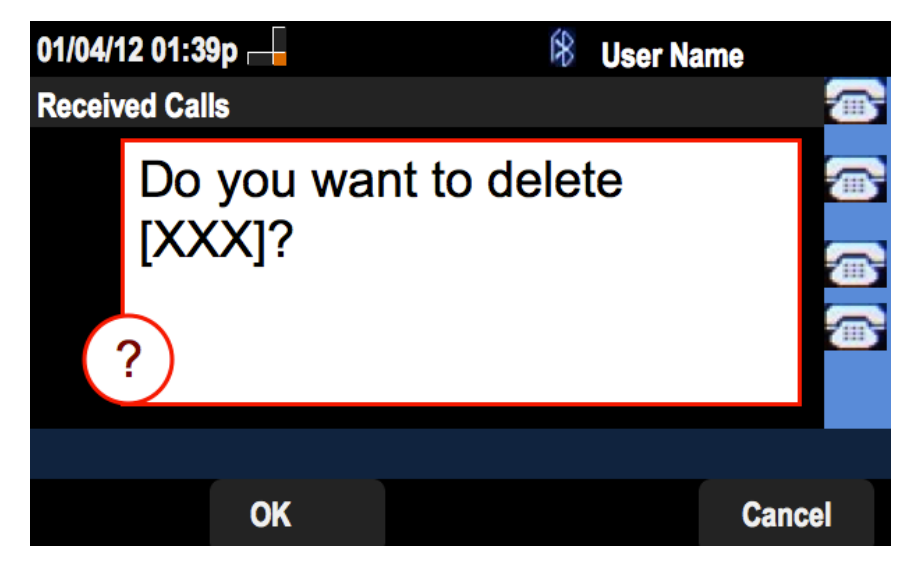

## Geplaatste gespreksgeschiedenis verwijderen

Stap 1. Druk op de zachte toets Instellen.

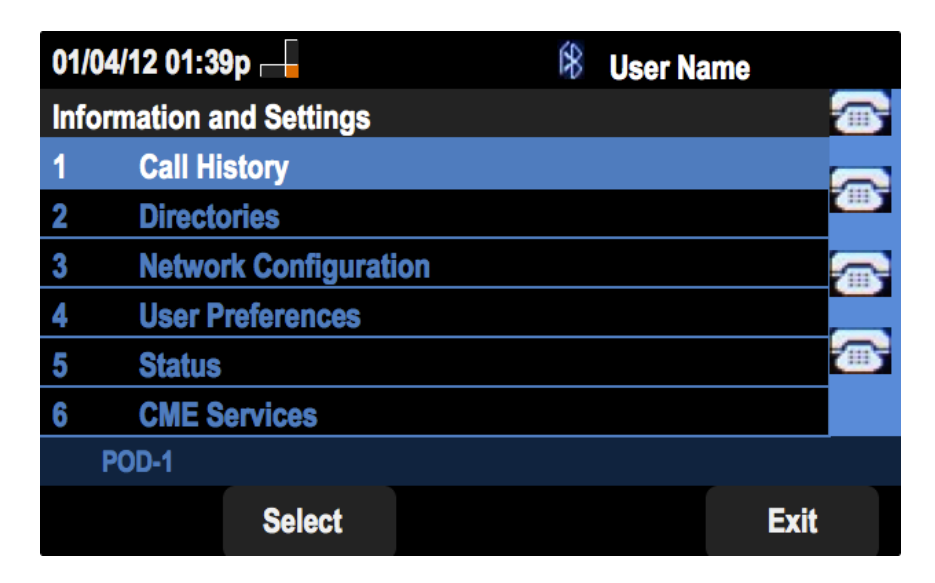

Stap 2. Druk op de zachte toets voor de gespreksgeschiedenis.

| 01/04/12 01:39p — |        | 8 | User Nam | 10 |      |  |
|-------------------|--------|---|----------|----|------|--|
| Call History      |        |   |          |    |      |  |
| 1 (O) All (       | Calls  |   |          |    |      |  |
| 2 🙆 Missed Calls  |        |   |          |    |      |  |
| 3  Received Calls |        |   |          |    |      |  |
| 4 Second Calls    |        |   |          |    |      |  |
|                   |        |   |          |    |      |  |
|                   |        |   |          |    |      |  |
| POD-1             |        |   |          |    |      |  |
| Option            | Select |   |          |    | Back |  |

Stap 3. Druk op de zachte sleutel voor de geplaatste oproepen.

| 01/04/12 01:39p 📥 |                                                              |        | 1 <b>(</b> | ser Name |  |
|-------------------|--------------------------------------------------------------|--------|------------|----------|--|
| Placed Calls      |                                                              |        |            |          |  |
| 1                 | <ul> <li>User Name</li> <li>XXX</li> <li>01/01/12</li> </ul> | 12:00p |            |          |  |
| 2                 | User Name     XXX     01/01/12                               | 12:00p |            |          |  |
| 3                 | User Name<br>XXX<br>01/01/12                                 | 12:00p |            |          |  |
|                   | POD-1                                                        |        |            |          |  |
| (                 | Option                                                       | Dial   | Edit Dia   | al Exit  |  |

Stap 4. Druk op optie.

| 01/04/12 01:39p 🖵                     | 🛞 User Name |
|---------------------------------------|-------------|
| Placed Calls                          |             |
| 1                                     |             |
| 2 User Name<br>XXX<br>01/01/12 12:00p |             |
| Delete Entry                          |             |
| Delete List                           |             |
| Add to Address Book                   |             |
| Option Select                         | Back        |

Stap 5. Selecteer Lijst verwijderen of Toegang verwijderen.

Stap 6. Druk op Selectieknop.

Stap 7. Er verschijnt een scherm en druk op OK als het invoerpunt of de geselecteerde lijst het wissen is.

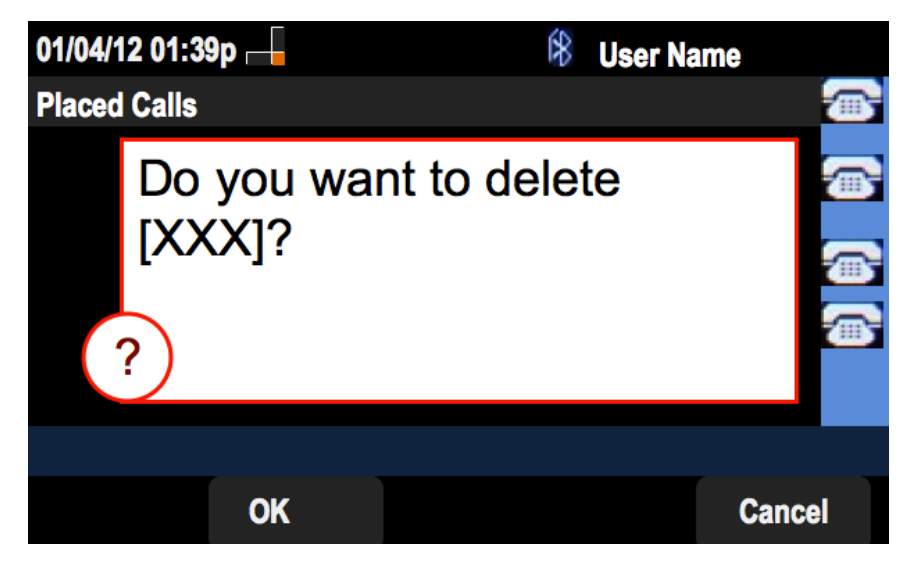

Historie verwijderen uit het scherm voor hoofdgespreksgeschiedenis

Stap 1. Druk op de zachte toets Instellen.

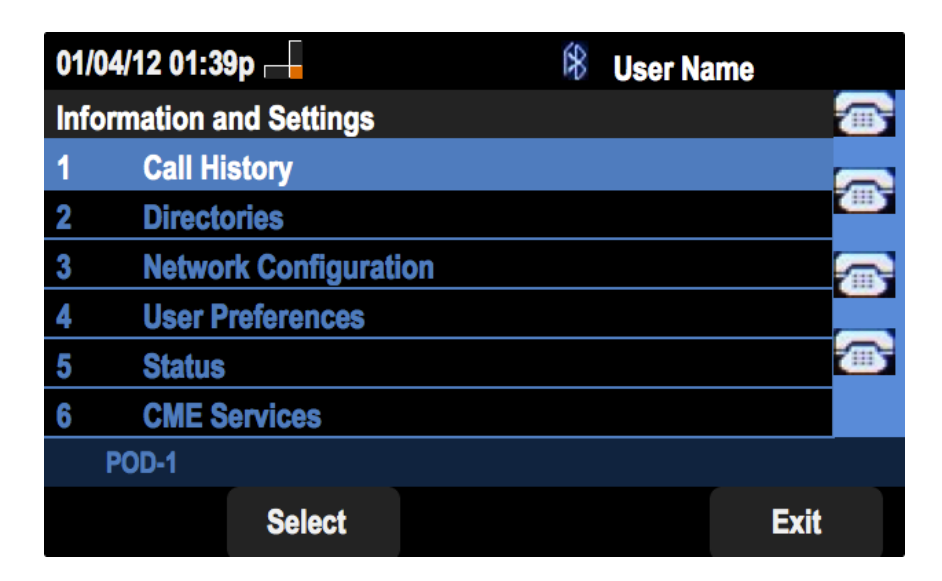

Stap 2. Selecteer de gespreksgeschiedenis.

| 01/04/12 01:39p 🗕   |              |  | User Na | ame                 |
|---------------------|--------------|--|---------|---------------------|
| <b>Call History</b> |              |  |         |                     |
| 1 <b>O</b> All      | Calls        |  |         |                     |
| 2 🛛 🗴 Mi            | ssed Calls   |  |         | <b>*</b> # <b>*</b> |
| 3 🕞 Re              | ceived Calls |  |         |                     |
| 4 🗢 Pla             | aced Calls   |  |         |                     |
|                     |              |  |         |                     |
|                     |              |  |         |                     |
| POD-1               |              |  |         |                     |
| Option              | Select       |  |         | Back                |

Stap 3. Druk op optie.

| 01/04/12 01:3    | 9p 🖵   | Ŕ | User Name |
|------------------|--------|---|-----------|
| Call History     |        |   |           |
| 1 (O) All        | Calls  |   |           |
| 2 S Missed Calls |        |   |           |
| 3 Seceived Calls |        |   |           |
| 4 4 Placed Calls |        |   |           |
|                  |        | _ |           |
| Delete List      |        |   |           |
| Delete All       |        |   |           |
| Option           | Select |   | Back      |

Stap 4. Selecteer Lijst verwijderen of Alle verwijderen.

Opmerking: Verwijdert de lijst die wordt gemarkeerd terwijl Verwijderen. Alle lijsten worden gewist.

Stap 6. Druk op Selectieknop.

Stap 7. Er verschijnt een scherm en druk op OK als de geselecteerde lijst of alle lijsten moeten worden verwijderd.

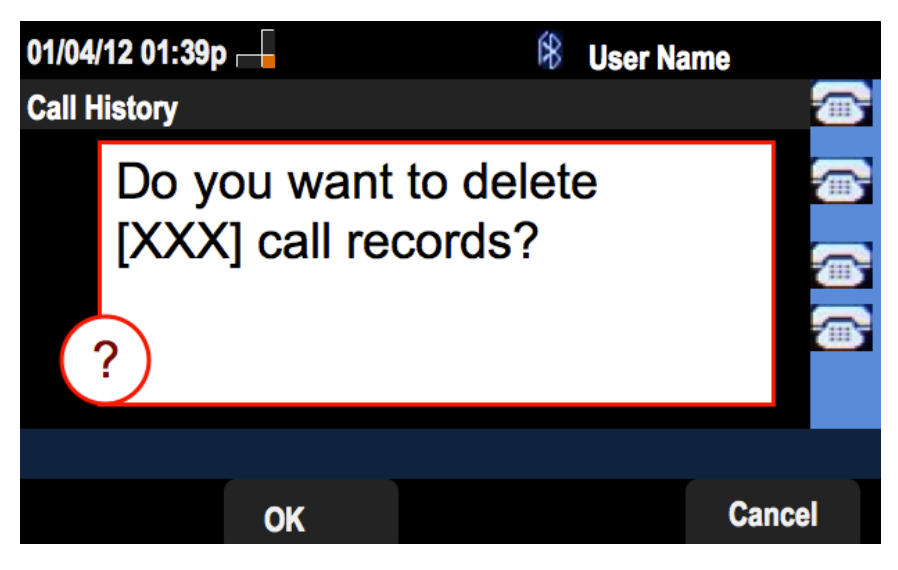